## 〈공개 견적요청 프로그램 사용법〉

## 1. 견적서 제출방법 (업체용)

| 순서 | 안내내용                                                                                                    |                                                                                                    |                                                                                                    |                                                                  |                                                                                                    |                                                    |
|----|----------------------------------------------------------------------------------------------------|----------------------------------------------------------------------------------------------------|----------------------------------------------------------------------------------------------------|------------------------------------------------------------------|----------------------------------------------------------------------------------------------------|----------------------------------------------------|
| 1  | □ 군포도시공사 홈페이지 접속 ( <u>https://www.gunpouc.or.kr/)</u>                                                                                                    |                                                                                                    |                                                                                                    |                                                                  |                                                                                                    |                                                    |
|    | □ 알림마당 클릭                                                                                                    |                                                                                                    |                                                                                                    |                                                                  |                                                                                                    |                                                    |
| 0  | CEESCIGHT खरीऊड माकर                                                                                                    | 강 교통관리 환경자원 개발사업 일                                                                                                    | 원마당 정보공개 공사소개                                                                                                    | Corpo Litter Corporation 영                                       | 린소통 체육건강 교통관리 환경/                                                                                                    | 자원 개발사업 알림마당 정보공게 공사소개                             |
|    | <ul> <li><b>HOMAGE CONTENT</b></li> <li><b>HOMAGE CONTENT</b></li></ul> |                                                                                                    | 副人工     ●       副子     418/21日世品     ●       副子     418/21日世品     ●       副子     418/21日世品     ●       副子     単位人工     ●       副子     単位人工     ●       副子     単位人工     ●       副子     単位人工     ●       副子     単位人工     ●       副子     単位人工     ●       副子     単位人工     ●       副子     単位人工     ● | <ul> <li>알림마당</li> <li>알림마당</li> <li>\$ 501건(1/26페이지)</li> </ul> | ·         제약업무         ✓         인료 내역           ·         ·         ·         ·         ·         ·         ·         ·         ·         ·         ·         ·         ·         ·         ·         ·         ·         ·         ·         ·         ·         ·         ·         ·         ·         ·         ·         ·         ·         ·         ·         ·         ·         ·         ·         ·         ·         ·         ·         ·         ·         ·         ·         ·         ·         ·         ·         ·         ·         ·         ·         ·         ·         ·         ·         ·         ·         ·         ·         ·         ·         ·         ·         ·         ·         ·         ·         ·         ·         ·         ·         ·         ·         ·         ·         ·         ·         ·         ·         ·         ·         ·         ·         ·         ·         ·         ·         ·         ·         ·         ·         ·         ·         ·         ·         ·         ·         ·         ·         ·         · | ∧ @ ≪<br>Q84                                       |
|    |                                                                                                    |                                                                                                    | 818) 0500 - 1500 (호·왕·왕유왕) NH4]                                                                                                    | 번호 제목                                                            | 과귀人 理教会英(英利人司弓) 매가 키고 인차 고고(기1 다                                                                                                    | 정부 등록입자<br>7/2(0) [2] 근 2024-12-24                 |
| 3  | □ 공개견적요청 클릭 후 사업명 클릭         ▲ ▲ ▲ ▲ ▲ ▲ ▲ ▲ ▲ ▲ ▲ ▲ ▲ ▲ ▲ ▲ ▲ ▲ ▲                                                                                                    |                                                                                                    |                                                                                                    |                                                                  |                                                                                                    |                                                    |
|    | 서비스하는 공가업으로 시민의<br>삶의 파트너가 되겠습니다.                                                                                                    | 행복한 계약업무 2번<br>채용정보<br>친인척 채용인원 공개<br>규정발령<br>개인정보처리방침<br>구분 전체보기 * 유형 전체!                                                  | · 입찰 내역 · 수의<br>· 공사 규정집 · 정<br>· 개인정보처리방침<br>로기 * 20개씩 보기 * :                                                                                                    | 계약 내역 ·계약서식<br>관 ·규정 ·내규<br>·영상정보처리기기<br><sup>전체</sup> 검색 ▼ 검색어  | 공개건적요청<br>운영 및 관리방침<br>키워드를 입력하세요                                                                                                    | <b>২</b> শ্রশ                                      |
|    | 번호 구분                                                                                                    | 유형                                                                                                    | 사업명                                                                                                    |                                                                  | 발주시기                                                                                                    | 견적제출기간                                             |
|    | 10 공사<br>9 용역                                                                                                    | 선규 :                                                                                                    | 경영기획실 화장실 보수 공사(최<br>재무회계팀 공사_테스트                                                                                                    | i중 테스트)<br>18                                                    | 2025.01.03<br>2024.12.16                                                                                                    | 2025.01.03 ~ 2025.01.04<br>2024.12.16 ~ 2024.12.17 |
|    | 8 물품                                                                                                    | 재공고                                                                                                    | [수의계약] 재무회계팀 공사_                                                                                                    | 테스트용                                                             | 2024.12.16                                                                                                    | 2024:12:16 - 2024:12:17                            |
| 4  | 나업상세내역<br>공개 견적 정보<br><sup>경영기획실 화장실 보수 공사</sup><br>구분<br>원서접수기간<br>상태                                                                                                    | 확인 및 견적<br>(최종 테스트) ★ 견적 :<br>공사<br>2025-01-03 15:00 ~ 202<br>접수중                                                           | 제줄<br>정보 확인<br><sup>25-01-04 23:00</sup>                                                                                                    | 유형<br>작성자<br>조회수                                                 | 신규<br>공사 테스트<br>2                                                                                                    |                                                    |
|    | 첨부파일                                                                                                    | 산출내역서(화장실 보수).<br>화장실 보수공사 장소 사전                                                                                            | klsx [11.8KB]<br>].pdf [89.74KB]                                                                                                    |                                                                  |                                                                                                    |                                                    |
|    | <ul> <li>※ 견적서에 ★견적유효기간★담당자명★직통내선번호★담당자 이메일★을 꼭 기재해주시기 바랍니다!</li> <li>※ 견적서를 제출하실 때 구체적인 내역을 작성하여 제출 부탁드립니다.<br/>(내역을 증액 또는 1-2을 정도로 간략 기재해서 제출할 경우, 정확한 산출내역확인이 어려워 평가시 제외될 수 있습니다.)</li> <li>※ 공사의 경우 조달청 제비율(최신 기준으로 적용)을 참고하여 작성하신 후, 비고란에 산출기준을 꼭 기재해주시기 바랍니다.</li> <li>※ 「군포시 지역건설산업 활성화 촉진 조례」에 의거 관내업체 우선계약</li> <li>1. 사 업 명: 경영기획실 화장실 보수 공사</li> <li>2. 사업기간: 2025년 1월 ~ 2월</li> <li>3. 사업내용: 화장실 보수공사</li> <li>4. 과업장소: 경기도 군포시 군포첨단산업2로22번길 5</li> <li>5. 당당부서: 경영기획실 이영윤차장(031-390-7619)</li> <li>6. 필수조건: 군포시 관내업체</li> <li>○ 산출내역서 (공사내역 참조)</li> <li>○ 자세한 사항은 담당자에게 문의바랍니다.</li> </ul>                                                                                                    |                                                                                                    |                                                                                                    |                                                                  |                                                                                                    |                                                    |
|    | 견적 제출                                                                                                    |                                                                                                    |                                                                                                    |                                                                  |                                                                                                    |                                                    |
|    | 1번 <sub>업체명</sub>                                                                                                    | 사                                                                                                    | 업자등록번호                                                                                                    |                                                                  | 연락처                                                                                                    |                                                    |
|    | · 첨부 가능           2번         1. 파일 :<br>설명 :           검로드파일         2. 파일 :<br>설명 :           3. 파일 :         4. 파일 :                                                                                                    | 확장자 : JPG, JPEG, PNG,           파일 선택         선택된 파일 없음           파일 선택         선택된 파일 없음           파일 선택         선택된 파일 없음 | GIF. HWP. DOC. DOCX. X                                                                                                    | LS. XLSX. PDF. TX                                                | XT. HWPX                                                                                                    |                                                    |
|    | 월명 :                                                                                                    |                                                                                                    |                                                                                                    |                                                                  |                                                                                                    | 3번<br>목록 접수                                        |